## **MOODLE:** come caricare video con Upload File

Il servizio di Upload file può essere utilizzato dai docenti per caricare nella piattaforma Moodle file video di dimensioni comprese tra 50 e 700MB. I file dovranno inoltre rispettare un rapporto di grandezza di massimo 5,8MB al minuto, altrimenti non verranno presi in carico dal sistema.

Il docente accede alla pagina del servizio

<u>https://www.siaf.unifi.it/vp-1613-repository-video-moodle.html</u> e si autentica con matricola e password: sono abilitati al servizio esclusivamente i docenti di Ateneo, quindi sono esclusi eventuali collaboratori alla didattica che abbiamo il ruolo docente in piattaforma.

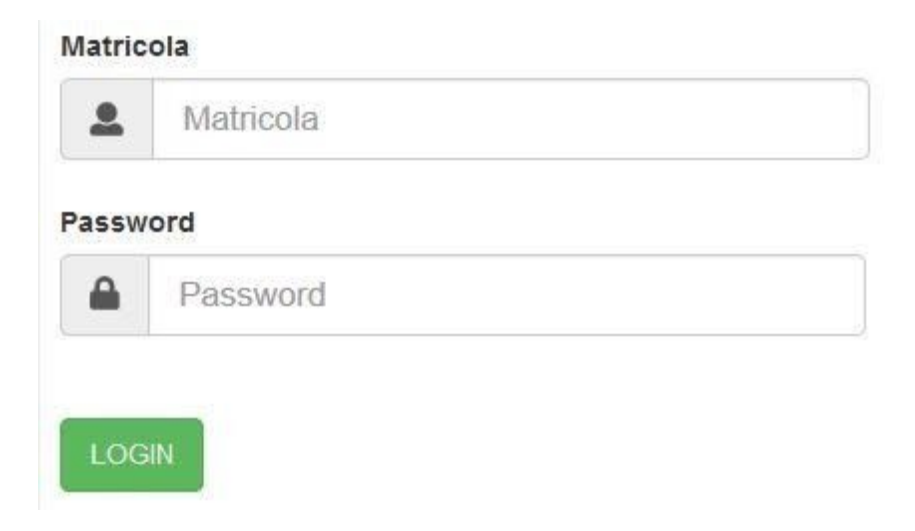

Si segue quindi una procedura guidata.

VAI

Come primo passaggio, occorre selezionare la piattaforma eLearning dove devono essere caricati i file.

Selezionare la Piattaforma dove caricare File

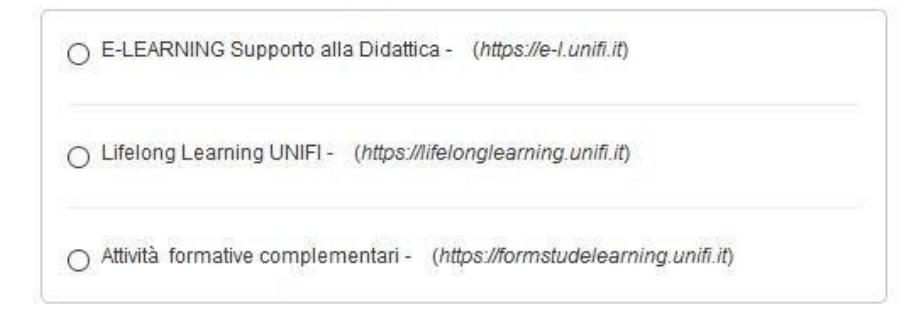

Nel secondo passaggio, il docente visualizza l'elenco dei suoi corsi attivi nella piattaforma, e seleziona quello in cui vuole caricare i file video.

| Insegnamenti presenti in Piattaforma Moodle |              |                                                                               |           |  |
|---------------------------------------------|--------------|-------------------------------------------------------------------------------|-----------|--|
| #                                           | Insegnamento | Categoria                                                                     | Seleziona |  |
| 1                                           | Corso A      | Corsi per gestione MOODLE SIAF                                                | Seleziona |  |
| 2                                           | Corso B      | Corsi per gestione MOODLE SIAF                                                | Seleziona |  |
| 3                                           | Corso C      | Corsi per gestione MOODLE SIAF > Corsi di Formazione Unifi > Corso per<br>DOC | Seleziona |  |

Infine, il docente potrà effettuare l'upload del file video, selezionandolo dal proprio computer una volta cliccato sul tasto "Sfoglia".

| JOVO FILE                |                                       |
|--------------------------|---------------------------------------|
| Nessun file selezionato. |                                       |
|                          |                                       |
|                          | UOVO FILE<br>Nessun file selezionato. |

Al termine del caricamento del file, il docente riceverà una email di conferma: il tempo necessario varia in base alla coda di lavoro.

Se il file non rispetta le specifiche tecniche o le dimensioni previste per il servizio, l'upload non verrà eseguito e comparirà questa schermata.

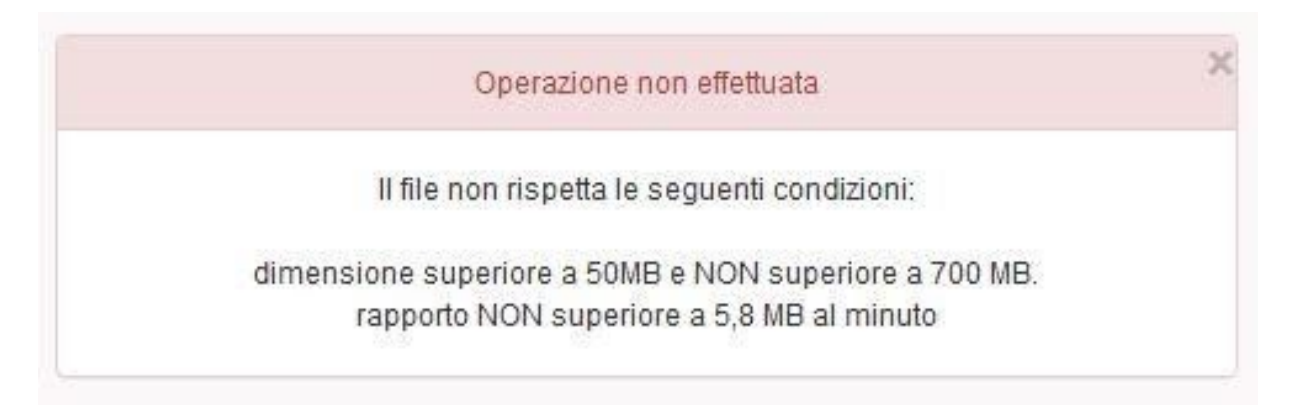

Se il file rispetta le specifiche tecniche comparirà questa schermata.

| Operazione                                            | effettuata con successo ×                                                          |
|-------------------------------------------------------|------------------------------------------------------------------------------------|
| La sua richies                                        | ta è stata presa in carico.                                                        |
| Riceverà una email di conferma<br>il tempo necessario | i non appena il file sarà caricato in Moodle:<br>varia in base alla coda di lavoro |

Lo Staff Moodle riceverà una email di richiesta caricamento file video.

A quel punto verrà caricato il video in Moodle all'interno del corso selezionato.

Il File si trova nell'ultima sezione del corso in modalità "Nascosta", come risorsa Pagina.